## Anleitung zum Eintragen neuer Systematikstellen bzw. Ergänzungen in BibliothecaPlus

- 1. Katalog auswählen
- 2. Neuaufnahme Monographien auswählen
- 3. In der Maske Systematik auf das Register klicken
- 4. Im Eingabefeld die neue Systematikstelle eintragen z.B. Li 10.1
- 5. Mit dem gelben Pfeil nach unten die neue Systematikstelle ins Register übernehmen
- 6. Auf die Registerkarte Eigenschaften gehen und in der Gruppe "ESSB" auswählen
- 7. Im Feld Beschreibung die neu hinzugekommene Systematikstelle beschreiben, z.B. Antike Sprachen
- 8. Mit ändern und verknüpfen alles bestätigen